# **Create and Submit a Case**

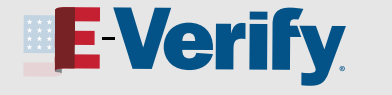

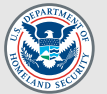

# **Archived Content**

The information on this page is out of date. However, some of the content may still be useful, so we have archived the page.

## You can create and submit cases in E-Verify by following the steps below.

**1** From the E-Verify homepage, select **Cases**.

From the drop-down menu, select **New Case**.

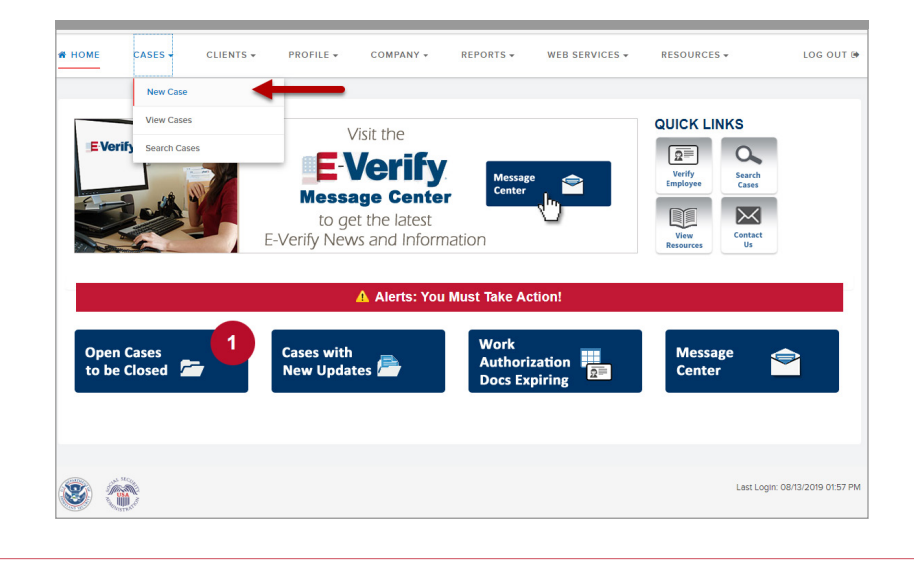

Enter the employee's information exactly as it appears on Form I-9.

If the employee provided an email address on Form I-9, you **must** enter it into E-Verify. If the employee did not include an email address, click the box next to *No email address provided*.

Note: If you don't enter the required information in the correct fields, E-Verify will give you an error message and stop the case.

#### Click Continue.

2

| Last Name 😧                                                                               | First Name                 | Middle Initial |
|-------------------------------------------------------------------------------------------|----------------------------|----------------|
| Last Name                                                                                 | First Name                 | MI             |
| Family name or surname                                                                    | Required<br>Given name     |                |
| Other Last Names Used                                                                     |                            |                |
| Other Last Names                                                                          |                            |                |
| If multiple last names, type each one and hit 'Enter' to submit and 'Backspace' to remove |                            |                |
|                                                                                           |                            |                |
| Date of Birth                                                                             |                            |                |
| MM/DD/YYYY                                                                                |                            |                |
|                                                                                           |                            |                |
| U.S. Social Security Number                                                               |                            |                |
|                                                                                           |                            |                |
|                                                                                           |                            |                |
| Employee's E-mail Address                                                                 |                            |                |
|                                                                                           | -                          |                |
| If the employee provided an e-mail address, you MUST enter that address here.             | No email address provided. |                |
|                                                                                           |                            |                |
|                                                                                           |                            |                |
| Client Company Name                                                                       |                            |                |
| Client Company Name<br>Type to search for client companies                                |                            |                |

**NOT AN E-VERIFY USER?** 

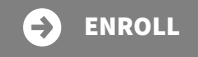

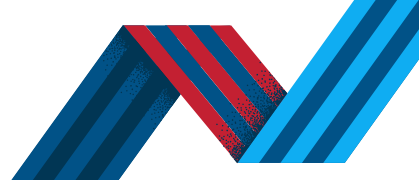

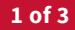

# **Create and Submit a Case**

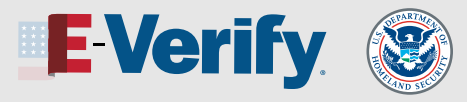

3

4

Select the same box the employee marked in the attestation section in **Section 1** of Form I-9.

Click Continue.

| A citizen of the United<br>States | A noncitizen national of the United States | A lawful permanent<br>resident | An alien authorized to<br>work |
|-----------------------------------|--------------------------------------------|--------------------------------|--------------------------------|
|                                   |                                            |                                |                                |
|                                   |                                            |                                |                                |
|                                   |                                            | 3                              |                                |

#### Click List A Document or List B & C Document.

Then select the document or combination of documents the employee provided in **Section 2** of Form I-9. Enter the information requested based on the documents selected.

Click **Continue**.

### Employer or Authorized Representative Review and Verification

| List A Document                                                                                         | List B & C Document                                                              |   |
|----------------------------------------------------------------------------------------------------|----------------------------------------------------------------------------------|---|
| List A Document                                                                                         |                                                                                  |   |
| Foreign passport with Arr                                                                               | rival/Departure Record (Form I-94)                                               | v |
| Foreign Passport Number                                                                                 |                                                                                  |   |
| This information should only be p<br>on their Form I-9. Must be 6 to 12                                 | rovided if the employee presented a Foreign Passport<br>alphanumeric characters. |   |
|                                                                                                    |                                                                                  |   |
| Country of Issuance                                                                                     |                                                                                  |   |
| Country of Issuance<br>Select an option                                                                 | ¥                                                                                | 4 |
| Country of Issuance Select an option Expiration Date MM / DD / YYYY                                     | Y                                                                                | 4 |
| Country of Issuance<br>Select an option<br>Expiration Date<br>MM / DD / YYYY<br>What document number is | v<br>on the I-94                                                                 | 4 |

5

Enter the employee's first day of employment.

This is in **Section 2** of Form I-9. You can also choose one of the following:

- Today,
- 1 Day Ago, or
- 2 Days Ago

The corresponding date automatically populates in the **Employee's First Day of Employment** field.

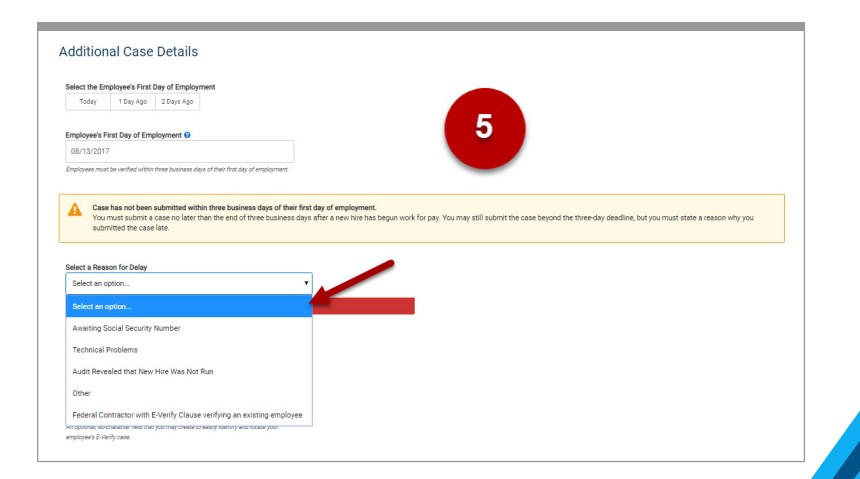

NOT AN E-VERIFY USER?

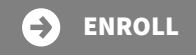

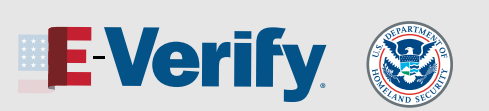

**REVISED 8/21/19** 

- Note: If you enter a date more than 90 business days beyond the current date, E-Verify will give you an error message.
   The date you enter must be between 11/07/1986 and 90 business days in the future.
- Note: If you create the case in E-Verify three or more days after the employee's first day of employment, you must explain why you are creating the case late. Choose one reason from the Select a Reason for Delay drop-down menu. If you choose Other, you must type a reason in the Reason for Delay text box.

Employee ID is an optional field you can use to assign an internal tracking code or unique identifier to a case.

Click Continue.

6

5

Review the information you entered into E-Verify and make sure it matches the information on the employee's Form I-9.

- If you need to make corrections, click **Edit Case Details**.
- To return to the **Review Case Screen**, click **Continue**.
- Once you confirm the information is correct, click **Submit Case**.
- Note: If you need more time to make sure the information is correct, you can click Save & Exit.
   You can go back to the case later by finding it under View/Search Cases.
- Note: If you determine you no longer need to submit this case, you may click the Close Case link. The case will be closed without being submitted.

Our job aid on <u>View/Search Cases</u> explains how to find a closed case later.

| Is the information below correct?<br>Before submitting, take some time to check the information listed in Tes Test's Form I-9. You can change information before receiving<br>case results by clicking the Edit Case Details button. |
|----------------------------------------------------------------------------------------------------|
| Employee Information and Attestation                                                                                                    |
| Name<br>Tes Test<br>Date of Birth<br>12/13/1967<br>Unrestricted Social Security Number                                                                                                    |
| 123-45-6777 Client Company Name Alpha Action Logg Clitzenship Status Alien Authorized to Work Alien/USCIS Number A1234-6789                                                                                                    |
| Employee or Authorized Representative Review and Verification                                                                                                    |
| List A Document<br>Arrival/Departure Record (Form I-94) with temporary I-551 stamp or refugee admission stamp (receipt)                                                                                                    |
| Expiration Date 12/21/2123                                                                                                    |
| Country of Issuance<br>Afghanistan                                                                                                    |
| Additional Document<br>Foreign Passport                                                                                                    |
| Document Number<br>123456789                                                                                                    |
| Expiration Date 12/12/2020                                                                                                    |
| Country of Issuance<br>Afghanistan                                                                                                    |
| Additional Case Details                                                                                                    |
| Employee's First Day of Employment<br>08/12/2019                                                                                                    |
| Edit Case Details                                                                                                    |
|                                                                                                    |
| By clicking 'Submit Case' I confirm that the case information accurately reflects the information on the employee's Form I-9.                                                                                                    |
| Clicking 'Close Case' will result in the case automatically closing without being submitted.                                                                                                    |
| Submit Case Save & Exit                                                                                                    |

NOT AN E-VERIFY USER?

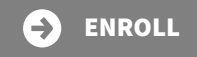

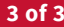